#### CONTEÚDO

| 1 Introdução à tela inicial                    | . 2 |
|------------------------------------------------|-----|
| 2 Ligue, desligue e reinicie                   | . 3 |
| 3 Transferência de arquivo                     | 4   |
| 3.1 Método com fio                             | 4   |
| 3.2 Modo sem fio Bluetooth                     | . 6 |
| 4 Configurações da caneta                      | . 7 |
| 4.1 Calibração da caneta                       | .7  |
| 4.2 Personalização de Chaves                   | .8  |
| 5. Esboço rápido                               | 9   |
| 5. 1 Esboço                                    | 9   |
| 5.2 Ative a função de esboço rápido            | .9  |
| 6 Configurações anti-toque acidental dos dedos | LO  |
| Coleção 7 Benefícios                           | 11  |
| 7.1 Coleção de benefícios do ibis Paint X      | 11  |
| 7.1.1 DICAS                                    | 11  |
| 7.1.2 Passos para obter o código de membro     | L1  |
| 7.1.3 Etapas de resgate do código de membro    | L2  |
|                                                |     |

## 1 Introdução à tela inicial

A tela principal adota um design simples, o que torna a operação mais rápida e personalizada.

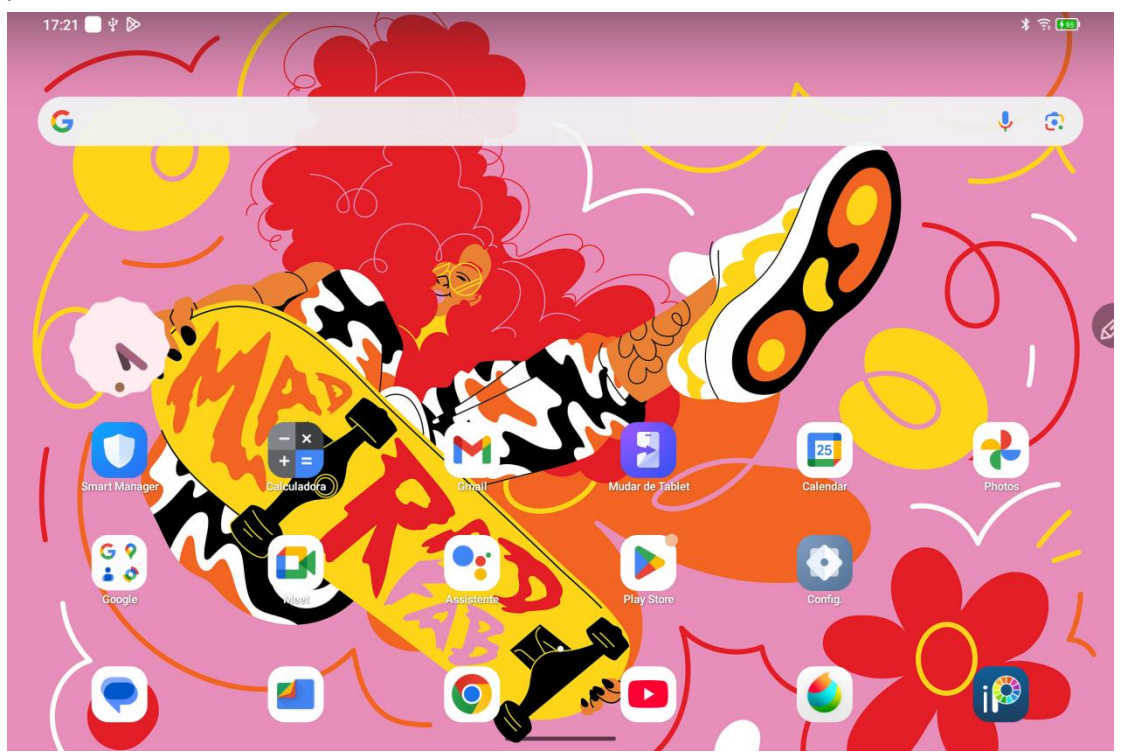

**Barra de status superior**: verifique o status da mesa digitalizadora e as mensagens de notificação.

**Barra de favoritos inferior**: coloque aplicativos usados com frequência, que você pode remover ou substituir.

Além de fazer configurações relacionadas à tela inicial (papel de parede, tema, widgets, etc.) nas configurações, você também pode tocar e segurar em uma área em branco da tela inicial para entrar na interface de configurações da tela inicial, conforme mostrado abaixo:

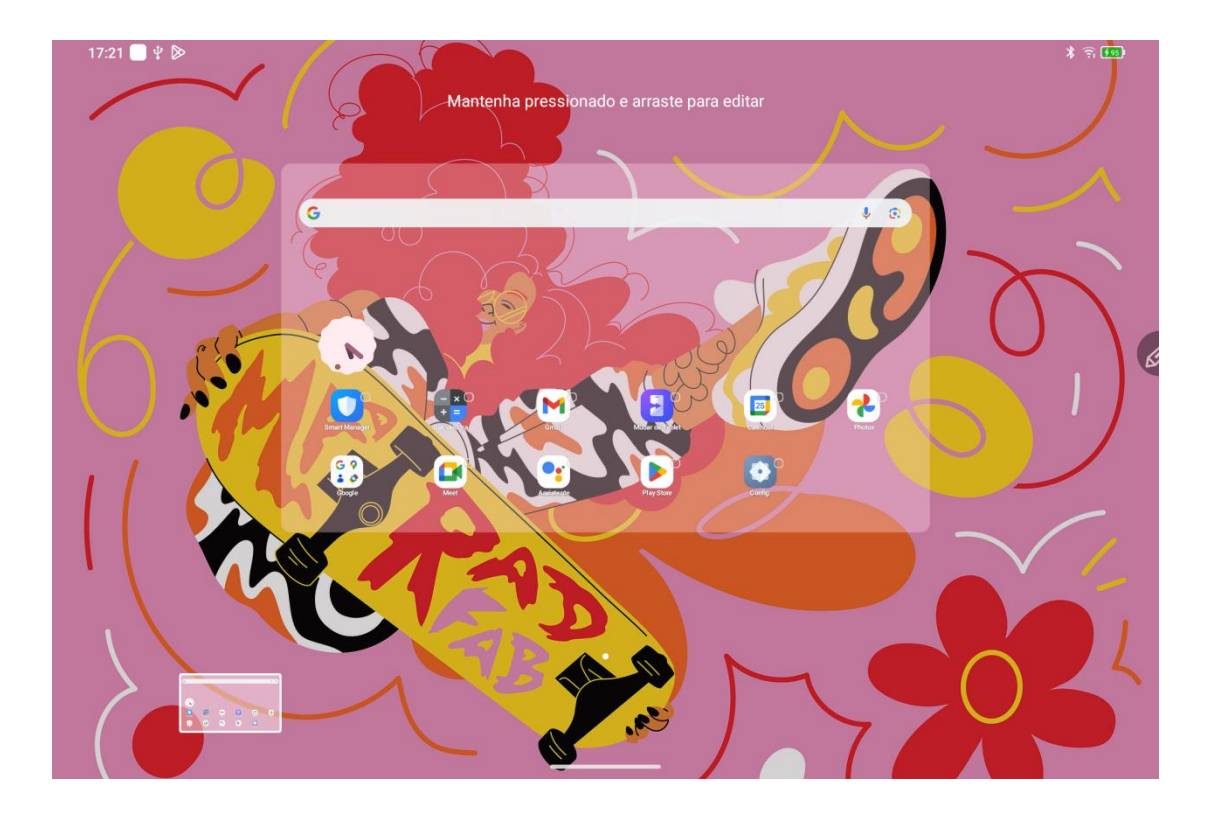

## 2 Ligue, desligue e reinicie

#### Ligar

Pressione e segure o botão de energia por cerca de 5 segundos. Quando a tela de inicialização do XPPen aparecer, solte o botão de energia.

#### Desligar ou reiniciar

Pressione e segure o botão liga/desliga por cerca de 2 segundos, uma página de prompt aparecerá (como mostrado abaixo), selecione Desligar ou Reiniciar.

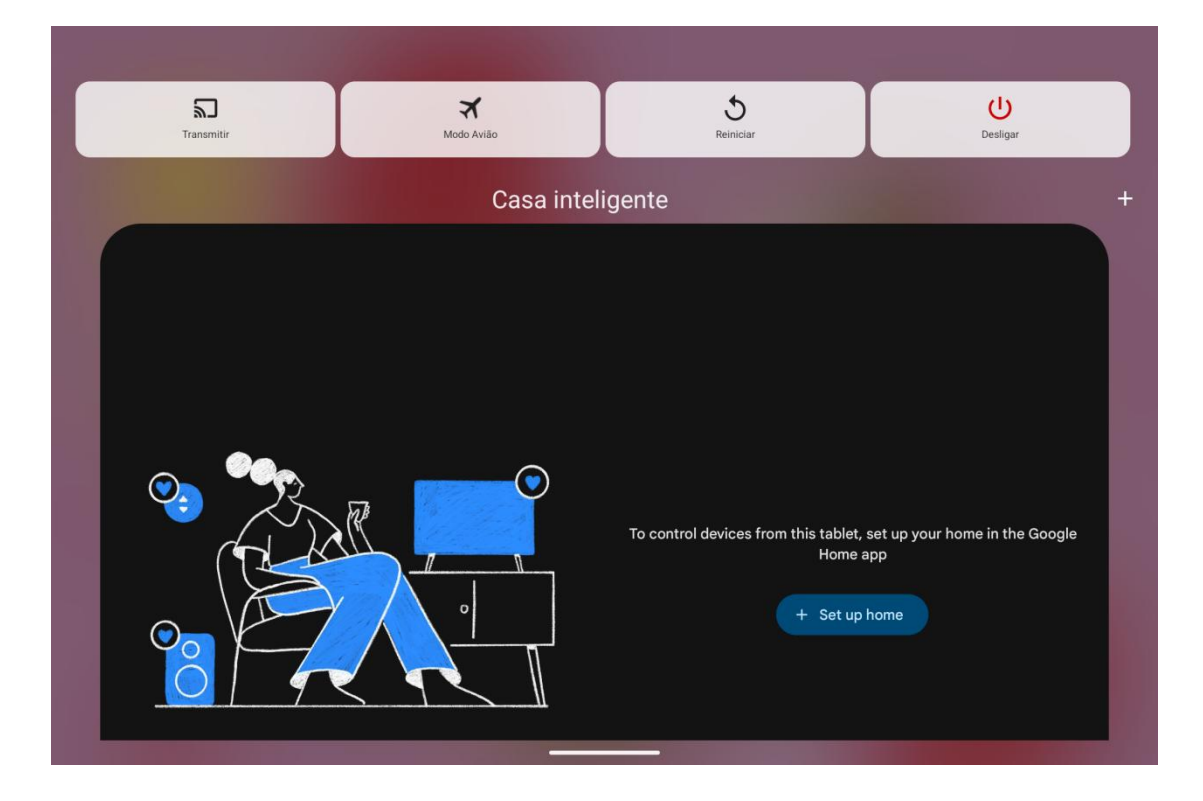

#### Observação:

Reiniciar o tablet regularmente pode limpar o cache de execução do tablet e mantê-lo em boas condições. Se o tablet não funcionar corretamente, você também pode tentar resolver o problema reiniciando-o.

#### Forçar desligamento

Se o seu tablet não funcionar corretamente e não puder ser restaurado reiniciando, você pode tentar pressionar e segurar o botão liga/desliga por mais de 10 segundos para forçar o desligamento.

## 3 Transferência de arquivo

Há duas maneiras de transferir ou sincronizar arquivos entre o tablet e o PC.

#### 3.1 Método com fio

Aqui estão os passos: Etapa 1: Conecte o tablet e o PC via cabo USB Etapa 2: Uma janela pop-up aparecerá no tablet, solicitando que o usuário selecione o método de uso (transferir arquivos ou transferir fotos)

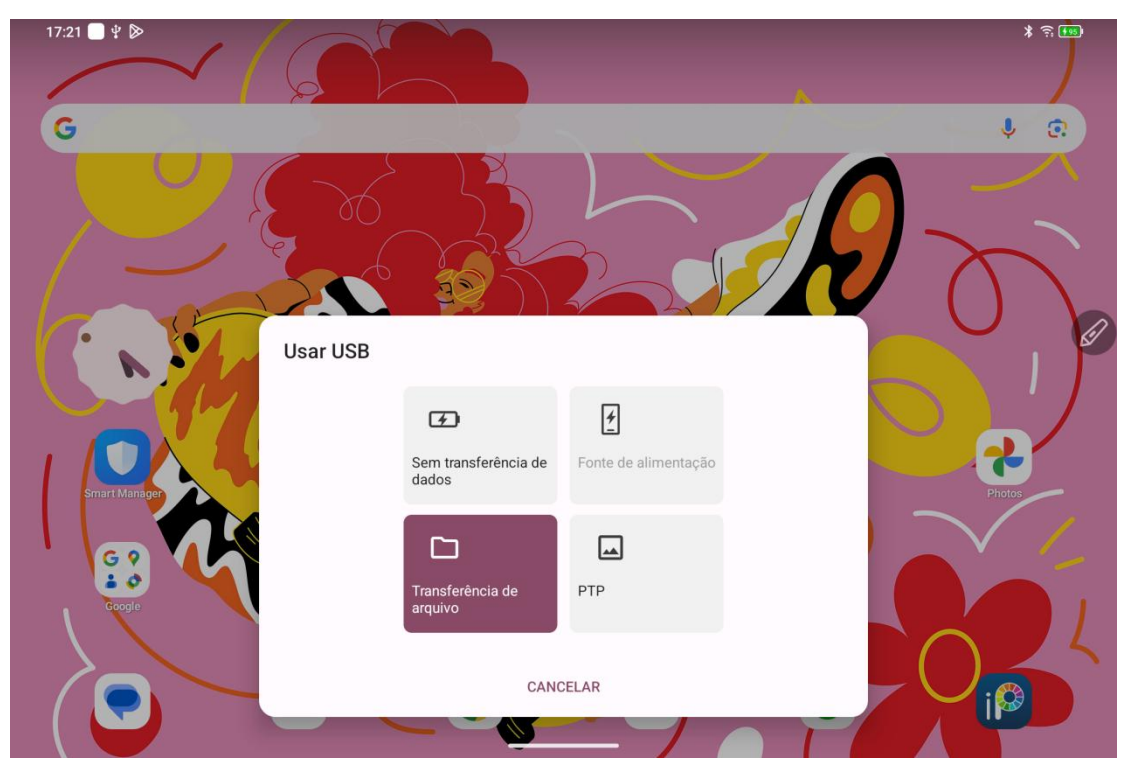

Etapa 3: Abra o PC (Windows ou Mac) e você verá a pasta do diretório do disco correspondente (conforme mostrado abaixo).

Perceber:

- 1. O computador Mac precisa instalar primeiro o aplicativo Android File Transfer.
- 2. Computadores com Windows XP podem não conseguir se conectar corretamente. Baixe
- e instale o Windows Media Player 11 ou superior.

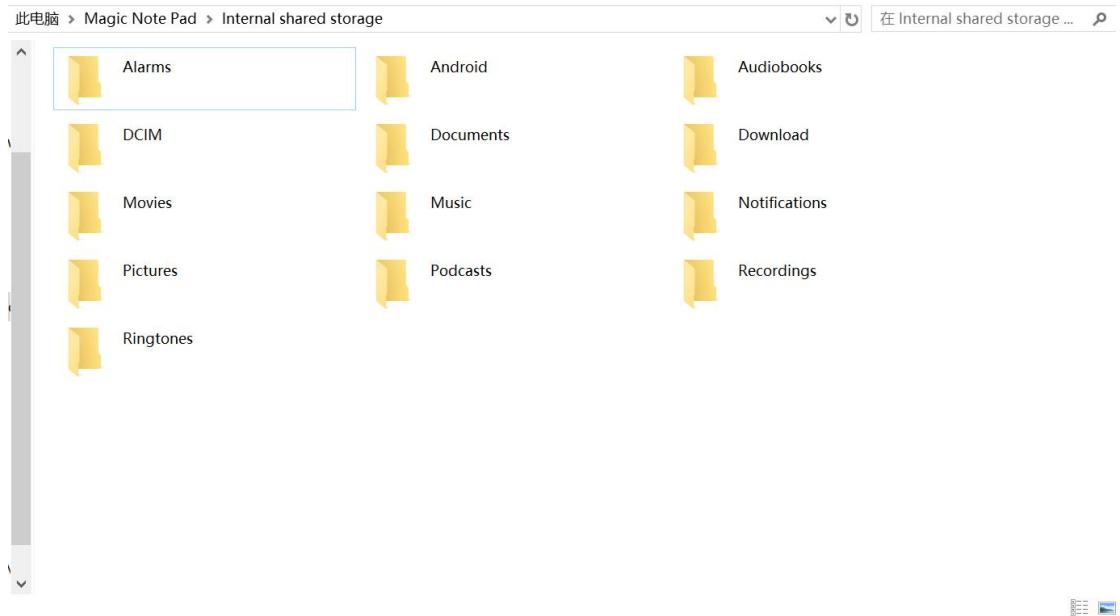

Diagrama de diretório de arquivos do sistema Windows:

Diagrama do diretório de arquivos do sistema Mac OS:

| • • •             | 💞 Magic Note Pad          |               |          |
|-------------------|---------------------------|---------------|----------|
| $\langle \rangle$ |                           |               | <b>—</b> |
| Name              | ^                         | Last Modified | Size     |
| > 📄 Alarms        |                           |               |          |
| > 🚞 Android       |                           |               |          |
| > 📄 Audiobooks    |                           |               |          |
| > 🛅 DCIM          |                           |               |          |
| > 🛅 Documents     |                           |               |          |
| > 📄 Download      |                           |               |          |
| > 📄 Movies        |                           |               |          |
| > 📄 Music         |                           |               |          |
| > Dotifications   |                           |               |          |
| > Pictures        |                           |               |          |
| > Podcasts        |                           |               |          |
| > Recordings      |                           |               |          |
| > Ringtones       |                           |               | 7        |
|                   |                           |               |          |
|                   |                           |               |          |
|                   |                           |               |          |
|                   |                           |               |          |
|                   |                           |               |          |
|                   |                           |               |          |
|                   |                           |               |          |
| 1                 | 3 items, 93.87 GB availat | ble           |          |

### 3.2 Modo sem fio Bluetooth

Comparado com a sincronização de arquivos com fio, o Bluetooth sem fio é mais conveniente, mas atualmente ele só suporta transmissão entre dispositivos Android e PCs Windows, e não suporta dispositivos iOS e MacOS.

Siga os seguintes passos:

1. Ligue o Bluetooth dos dispositivos de envio e recebimento (usando um PC com Windows como exemplo)

2. Encontre "Receber arquivos" nas opções de Bluetooth no PC com Windows e clique para entrar no estado "Receber arquivos".

3. Selecione o arquivo a ser transferido no tablet e escolha "Bluetooth" para compartilhar, conforme mostrado abaixo.

| 17:22 🔜 🖞 Ď |                                                                 |                                                                     |                                                                           |                                                                                                    |                                                                              |   | *   |   |   |
|-------------|-----------------------------------------------------------------|---------------------------------------------------------------------|---------------------------------------------------------------------------|----------------------------------------------------------------------------------------------------|------------------------------------------------------------------------------|---|-----|---|---|
| × 1         | Create Link                                                     | Send in Photos                                                      | + Add to Album                                                            | Create Album                                                                                                    |                                                                              | ~ | + t | J |   |
| O Today     | Quick Share<br>Quick Share<br>Bluetooth<br>Imprimir<br>Imprimir | Não há sugest<br>Photos<br>Upload to Photos<br>Facebook<br>Facebook | ões de pessoas par<br>Jnotes<br>Files by Google<br>Downioad<br>LinkedIn • | a compartilhar<br>Files by Google<br>Download<br>Gmail<br>Cmail<br>Maps<br>Add to Maps<br>Add to Maps<br>Salvar | WPS Office<br>JPG to PPT<br>Google<br>Pesquisar imagem<br>Meet<br>WPS Office |   |     |   | Ø |
|             |                                                                 |                                                                     |                                                                           |                                                                                                    |                                                                              |   |     |   |   |

4. Selecione o dispositivo que deseja receber na lista de dispositivos Bluetooth.
5. O PC recebe o arquivo e seleciona um caminho para salvá-lo. A transferência do arquivo está completa.

## 4 Configurações da caneta

Esta caneta stylus para tablet é uma caneta passiva sensível à pressão que não requer energia ou pareamento Bluetooth. Você pode começar a desenhar assim que pegar a caneta.

#### 4.1 Calibração da caneta

```
Os passos são os seguintes:
1. Abra Configurações - Recursos avançados - Calibração da caneta
```

| 17:22 🔳 🖞 Ď                                                                                                    | * 令 💷                                                                                         |
|----------------------------------------------------------------------------------------------------|-----------------------------------------------------------------------------------------------|
| Config.                                                                                                    | < Desvio de escrita manual                                                                    |
| Q Config. de pesquisa                                                                                               |                                                                                               |
| <ul> <li>Notificações</li> <li>Gerenciar notificações do aplicativo, Emblemas de<br/>icone de aplicativo</li> </ul> |                                                                                               |
| Botão e gestos<br>Navegação do sistema, Gestos                                                                      | (0,0dp, 0,0dp)                                                                                |
| Recursos avançados<br>Ferramentas de conveniência e outros recursos                                                 |                                                                                               |
| Smart Manager<br>Inicialização automática, bateria, memória, notificação                                            | Restaurar<br>Clique na tecla de direção à direita para ajustar a posição de desvio da escrita |
| Segurança e privacidade<br>Segurança do aplicativo, Bloqueio do dispositivo,<br>Permissões                          | manual                                                                                        |
| Cocalização<br>Solicitação de localização                                                                           |                                                                                               |
| 👷 Segurança e emergência                                                                                            |                                                                                               |

Se houver um deslocamento de posição entre a ponta da caneta e o ponto real de pouso da caneta, você pode ativar esta função e clicar na tecla de direção à direita para ajustar a posição de deslocamento da nota.

### 4.2 Personalização de Chaves

Os passos são os seguintes:

1. Abra Configurações - Recursos avançados - Caneta - Personalizar funções das teclas

2. Selecione uma chave e defina seu valor

| 17:22 📄 🖞 🔛                    |                                              |                                         | * 🙃 🚥 |
|--------------------------------|----------------------------------------------|-----------------------------------------|-------|
| Customizar a função            | da tecla                                     |                                         |       |
|                                | Tecla para baixo Tecla para ci               | ma                                      |       |
|                                | Pressione o botão da caneta e clique na tela | ao mesmo tempo para ativar esta função. |       |
| Tecla para cima<br>Voltar      | Tecla para cima                              |                                         |       |
|                                | Voltar                                       | ۲                                       |       |
| lecia para baixo<br>Indefinido | Tela inicial                                 | 0                                       |       |
|                                | Recente                                      | 0                                       |       |
|                                | Painel de atalho                             | 0                                       |       |
|                                | Indefinido                                   | 0                                       |       |
|                                | CANC                                         | ELAR                                    |       |

OBSERVAÇÃO: Use os botões da caneta e toque na tela simultaneamente para habilitar esse recurso.

## Esboço rápido

#### 5.1 Esboço rápido

O esboço rápido permite que os usuários abram rapidamente um aplicativo de desenho predefinido e comecem a desenhar enquanto usam um tablet. As etapas são as seguintes 1. Quando o tablet está no estado de tela (exceto no estado bloqueado)

2. Pressione e segure o botão da caneta e clique duas vezes na tela

O sistema iniciará automaticamente a função de desenho rápido para os usuários usarem

### 5.2 Ative a função de esboço rápido

Os usuários podem ativar/desativar esse recurso livremente, as etapas são as seguintes

1. Vá para Configurações - Recursos avançados - Caneta - Personalizar funções das teclas

 2. Certifique-se de que a tecla inferior esteja definida como "indefinida", caso contrário, ela entrará em conflito com a função de desenho rápido
 3. Vá para Configurações - Recursos avançados - Esboço rápido

#### 4. Clique em "Quick Sketch" para ligar o interruptor

|    | in den en den en en en le en le en le en e                                                 |                                                                                                    |
|----|--------------------------------------------------------------------------------------------|----------------------------------------------------------------------------------------------------|
| 17 | :22 📕 ¥ 🖻                                                                                  | * 🗊 🔲                                                                                                    |
| Со | nfig.                                                                                      | < Esboço rápido                                                                                                    |
| (  | Config. de pesquisa                                                                        |                                                                                                    |
| þ  | Notificações<br>Gerenciar notificações do aplicativo, Emblemas de<br>ícone de aplicativo   |                                                                                                    |
| L  | Botão e gestos<br>Navegação do sistema, Gestos                                             |                                                                                                    |
| *  | Recursos avançados<br>Ferramentas de conveniência e outros recursos                        |                                                                                                    |
| U  | Smart Manager<br>Inicialização automática, bateria, memória, notificação                   | Esboço rápido<br>Para iniciar rapidamente o aplicativo de esboço, pressione longamente a tecla para baixo na<br>caneta e toque duas vezes na tela quando ela estiver ligada. |
| Ô  | Segurança e privacidade<br>Segurança do aplicativo, Bloqueio do dispositivo,<br>Permissões |                                                                                                    |
| ç  | Localização<br>Solicitação de localização                                                  |                                                                                                    |
| *  | Segurança e emergência                                                                     |                                                                                                    |
|    |                                                                                            |                                                                                                    |

# 6 Configurações anti-toque acidental dos dedos

Este tablet suporta tanto o toque manual quanto o toque da caneta, e o sistema usa como padrão a prioridade de toque da caneta: ou seja, quando o sistema detecta que a caneta está funcionando, o toque do dedo não responde.

Além disso, projetamos o interruptor para evitar toques acidentais dos dedos:

Este switch foi projetado para cenários de escrita à mão. Após desabilitar o toque de escrita à mão, você pode se concentrar na criação sem se preocupar com toques acidentais. Existem 2 caminhos de operação:

1. Abra o menu de atalho na parte superior e selecione a opção "Toque de escrita manual";

2. Vá para a opção "Configurações - Recursos avançados - Toque de escrita à mão".

## Coleção 7 Benefícios

### 7.1 Coleção de benefícios do ibis Paint X

### 7.1.1 DICAS

Certifique-se de que a versão do aplicativo seja V11.1.1 ou posterior

### 7.1.2 Passos para obter o código de membro

1. Acesse <u>https://www.xp-pen.com/free-drawing-software.html</u>, selecione ibis Paint X e clique no botão abaixo

| XP<br>pen                    | Products Community Applications Business Explore Support Drivers                                                                                                    | 🗅 Stores 🔎 XP pen  |
|------------------------------|----------------------------------------------------------------------------------------------------|--------------------|
| XPPen > Fr                   | se Drawing Software                                                                                                    |                    |
| ibi<br>tir<br>ov<br>or<br>Av | Dis Paint X<br>s Paint X is a popular and versatile drawing app downloaded more than 280 million<br>tes in total as a series, which provides over 15000 brushes, over 15000 materials,<br>er 1000 fonts, 80 filters, 46 screentones, 27 blending modes, recording drawing<br>scesses, stroke stabilization feature, various ruler features such as radial line rulers<br>symmetry rulers, and clipping mask features.<br>ailable model: XPPen Magic Drawing Pad<br>Click here to get the code | Tech support chall |

2 Selecione seu país ou região e preencha o número SN do seu tablet (o número SN pode ser visualizado em Configurações-Sobre o tablet-Status) e clique no botão abaixo para receber o código de resgate

| XD Products Community Applications Business Expl                                                 | ore Support Drivers                                             |
|--------------------------------------------------------------------------------------------------|-----------------------------------------------------------------|
| XPPen > Support > Registration                                                                   |                                                                 |
| Certify                                                                                          | / the purchased product                                         |
| Certify the Product's Serial Number                                                              | (1)                                                             |
| tony                                                                                             | (2)                                                             |
|                                                                                                  | © Tech support chal!                                            |
| How do I certify the product's serial nu                                                         | mber and get the software's secret key? 🕺 🗟 📼                   |
| Config.                                                                                          | < Estado                                                        |
| Q Config. de pesquisa                                                                            | Nível da bateria<br>95%                                         |
| Aplicativos<br>Info. do aplicativo, Aplicativos padrão                                           | Endereço IP<br>fe80::689a:33ff:fe7d:a9cd<br>172.16.21.26        |
| Armazenamento<br>Uso do armazenamento                                                            | Endereço MAC da rede Wi-Fi<br>Selecione uma rede salva para ver |
| Contas<br>Gerencie suas contas                                                                   | Endereço MAC do Wi-Fi do dispositivo<br>3c:ef:42:7a:8e:61       |
| Bem-estar digital e controle da família<br>Tempo de tela, timers de uso de apps e hora de dormir | Endereço Bluetooth<br>3c:ef:42:7a:8e:68                         |
| G Google<br>Serviços e preferências                                                              | Número de série<br>GAYP6XKFLRIVMRR8                             |
| Acessibilidade<br>Exibição, Interação, Áudio                                                     | Tempo de atividade<br>127:52:27                                 |
| Sistema     Atualização, idioma, hora e backup do sistema                                        | Versão do hardware<br>05                                        |
|                                                                                                  |                                                                 |

### 7.1.3 Etapas de resgate do código de membro

 Na tela de título do aplicativo, toque no botão Configurações (1) e role para baixo para encontrar a seção Add-on (2). Toque no botão Usar código promocional (3).

| 18:14 11月24日(金)     | •••                                    | 후 🖬 100% 🚮     |
|---------------------|----------------------------------------|----------------|
| 30.1Hps             | Settings                               |                |
|                     | Cloud Storage                          | 🛛 🕗 🕐 😳        |
|                     |                                        |                |
|                     | Cloud Synchronization                  |                |
|                     | Synchronize automatically even         |                |
|                     | Do not sleep during                    |                |
|                     | synchronization                        |                |
|                     | Behavior on Deleting Synchronized Item |                |
|                     | Confirm                                | r.11.0.4       |
|                     | Used Space                             |                |
|                     | Cet More Capacity                      |                |
| $\frown$            | Get Mole Capacity                      |                |
| $\left( \right)$    | Add-on                                 |                |
|                     | Remove-Ads Add-on                      |                |
| $\langle D \rangle$ | Remove Ads                             |                |
|                     | Prime Membership                       |                |
| My Gallery          | Show Product Info                      | Online Gallery |
|                     | Promotional Code                       |                |
|                     | Use Promotional Code                   |                |
|                     | Restore Purchased Rights               |                |
|                     | Pressure Sensitivity                   |                |
|                     | Use Pressure Sensitivity               |                |
| 6                   | Pressure Adjustment                    |                |
|                     | -                                      | Jade           |
| 30 - 2              | - da                                   |                |
| Contraction of the  |                                        |                |
|                     | Inne                                   |                |
| the start           | Dress                                  | <u>// 2000</u> |
| C. C. C.            |                                        |                |
| グリンちゃん              | Pressure Sensitivity                   | YAY            |
|                     | Weak Sensitivity Reset                 |                |
|                     | Touch Offset                           |                |
|                     | A                                      |                |

2. Você precisa fazer login com ibis Account. Se você não tiver uma conta, toque no link "Não tem uma conta?" .

| 8:14 11月24日(金) | ***                      |           | 奈 ◙ 100% ◙ |
|----------------|--------------------------|-----------|------------|
|                | Sign in with ibisAccount |           | Cancel     |
|                |                          |           |            |
|                |                          |           |            |
|                |                          |           |            |
|                |                          |           |            |
|                |                          |           |            |
|                |                          |           |            |
|                |                          |           |            |
|                | ibisAccount              | English - |            |
|                | Email Address *:         |           |            |
|                | Password *               |           |            |
|                | Password .               |           |            |
|                | Forgot your password?    | )         |            |
|                | Stay signed in           |           |            |
|                |                          | _         |            |
|                | Login                    |           |            |
|                |                          |           |            |
|                |                          |           |            |
|                |                          |           |            |
|                |                          |           |            |
|                |                          |           |            |
|                |                          |           |            |
|                |                          |           |            |

3. Para criar uma conta, insira as informações necessárias (1), concorde com os Termos de Serviço, verifique o reCAPTCHA (2) e toque no botão Criar (3) na parte inferior.

|                         | (1)                           |     |
|-------------------------|-------------------------------|-----|
| Create ibisAccount      | English                       | -   |
| Email Address *:        | Email Address                 |     |
| Password *:             | Password                      |     |
| Confirm Password *:     | Confirm Password              |     |
| Nickname *:             | Nickname                      |     |
| Agree to the Terms      | s of Service Terms of Service | 5   |
| I'm not a robot         | reCAPTCHA<br>Privary - Terms  | (2) |
| Already have an account | 12                            |     |
|                         | Create                        |     |
|                         | 1                             |     |
|                         | (3)                           |     |
|                         | (0)                           |     |

Após clicar no botão Criar, você será solicitado a verificar seu endereço de e-mail. Abra o e-mail de verificação enviado e siga os passos descritos nele.

4. No aplicativo ibisPaint (não no seu aplicativo de e-mail), você precisa novamente fazer login com ibisAccount. Após concluir a etapa de verificação, insira seu endereço de e-mail e senha (1) e toque no botão Login (2).

| 18:14 | 11月24日 (金) |                          | 🗢 🖬 100% 🐝 |
|-------|------------|--------------------------|------------|
|       |            | Sign in with ibisAccount | Cancel     |
|       |            |                          |            |
|       |            |                          |            |
|       |            |                          |            |
|       |            |                          |            |
|       |            |                          |            |
|       |            |                          |            |
|       |            |                          |            |
|       |            |                          |            |
|       |            | (1)                      |            |
|       |            | 1                        |            |
|       |            | ibisAccount              |            |
|       |            | Email Address            |            |
|       |            | Email Address *:         |            |
|       |            |                          |            |
|       |            | Password *: Password     |            |
|       |            | Forgot your password?    |            |
|       |            | Don't have an account?   |            |
|       |            | Stay signed in           |            |
|       |            |                          |            |
|       |            | Login                    |            |
|       |            |                          |            |
|       |            | K                        |            |
|       |            | (2)                      |            |
|       |            |                          |            |
|       |            |                          |            |
|       |            |                          |            |
|       |            |                          |            |
|       |            |                          |            |
|       |            |                          |            |
|       |            |                          |            |

5, O aplicativo abrirá a página para usar um Código Promocional. Insira seu código promocional (1) corretamente e toque no botão Resgatar (2).

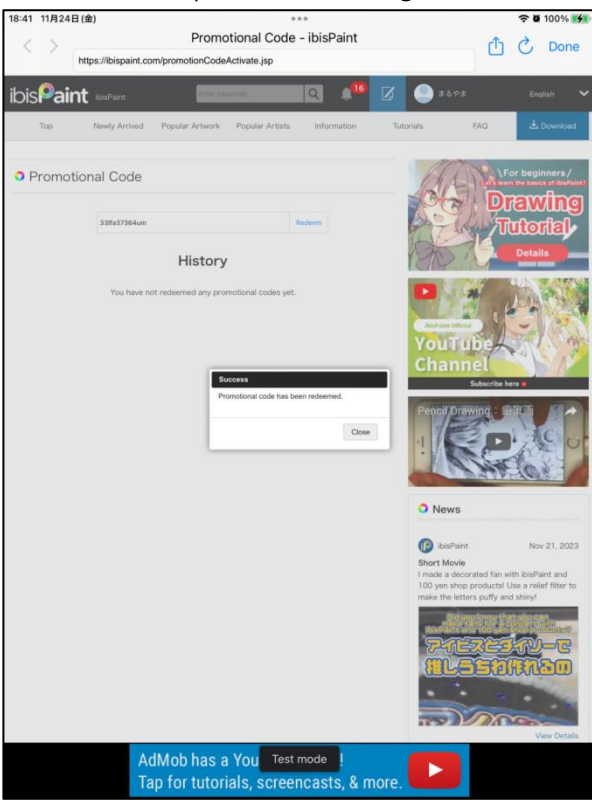

6. Então o código promocional será ativado. Se você voltar ao aplicativo, poderá usar recursos exclusivos da assinatura Prime.